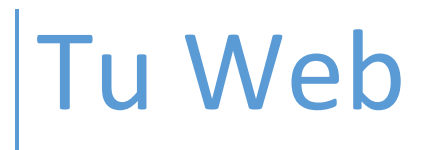

Manual de Usuario

# Contenido

| 1. | Introducción                                  | 2 |  |  |
|----|-----------------------------------------------|---|--|--|
| 2. | Visión general de la aplicación online Tu Web | 3 |  |  |
| 3. | Sitio                                         | 5 |  |  |
|    | Añadir una nueva página o una carpeta5        | 5 |  |  |
|    | Editar páginas                                | 5 |  |  |
| 4. | Imágenes                                      | 5 |  |  |
| 5. | Tema                                          | 3 |  |  |
|    | Plantillas                                    | 3 |  |  |
|    | Colores                                       | 3 |  |  |
|    | Fondo                                         | 3 |  |  |
|    | Fuentes                                       | 3 |  |  |
| 6. | Añadir Contenido                              | 3 |  |  |
| 7. | Configurar                                    | C |  |  |
|    | Estado del sitio                              | C |  |  |
|    | Perfil                                        |   |  |  |
|    | Enlace de dominio                             | C |  |  |
|    | Favicon                                       | C |  |  |
|    | Analytics                                     | C |  |  |
|    | SEO                                           | ) |  |  |
|    | Redirecciones                                 | C |  |  |
|    | Restablecer                                   | 1 |  |  |
|    | Álbumes de imágenes11                         | 1 |  |  |

## 1. Introducción

**Tu Web** te permite crear y editar páginas web de forma sencilla mediante una aplicación online.

El producto incluye todo lo necesario para contar con una completa presencia en Internet:

- un dominio de internet propio (a elegir entre: .com, .es, .org, .net),
- la aplicación online de creación y edición web (cuyo funcionamiento se explica detalladamente en este documento),
- el alojamiento (hosting) de la página web,
- y cuentas de correo profesional.

La aplicación es intuitiva y fácil de usar: no necesitas tener conocimientos de programación, ni nociones de diseño, ni subir contenido mediante FTP, etc. Tan sólo tienes que elegir un Diseño de página, rellenar la página con los contenidos que desees mostrar y publicarla.

Las páginas creadas con **Tu Web** se adaptan a cualquier dispositivo (PCs, Tablets y Smartphones) sin necesidad de ningún paso extra.

# 2. Visión general de la aplicación online Tu Web

La aplicación online de **Tu Web** se divide en 4 áreas:

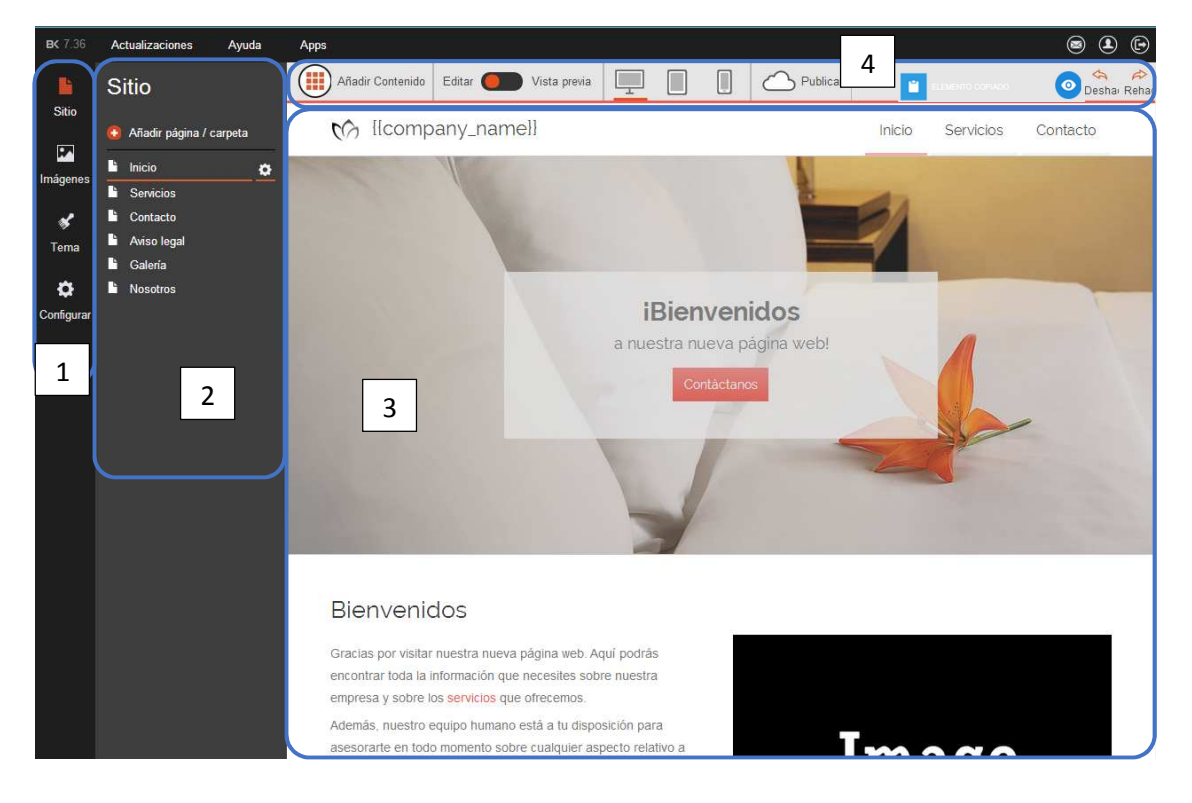

- 1. **Barra lateral de funcionalidades principales**: Permite acceder a las distintas funcionalidades de la aplicación. Cada una de éstas se explican detalladamente en los apartados 3, 4, 5 y 7 de este documento.
- 2. **Barra lateral contextual**: Muestra información sobre la funcionalidad o el contenido que hayamos seleccionado.
- 3. Área central: Por defecto, muestra el contenido de la página web. Dependiendo de la funcionalidad seleccionada puede mostrar los diseños de página disponibles, el interfaz de creación de páginas y las opciones de configuración.

#### 4. Barra superior

- a. Añadir contenido: Despliega una ventana con los distintos tipos de contenido que podemos añadir a nuestra página web. Para añadir contenido, basta hacer click con el ratón sobre el tipo de contenido (widget) que desees añadir, moverlo sin soltar el botón y soltarlo en la posición deseada. Una línea azul indica dónde se situará y cuánto ocupará el contenido.
- **b.** Editar/Vista previa: Al cambiar del modo "Editar" al modo "Vista previa" se esconde la barra lateral y se muestra la página web tal y como se visualizaría online.
- c. Vista en dispositivos: Permite ver la página web con el aspecto que tendrá al acceder

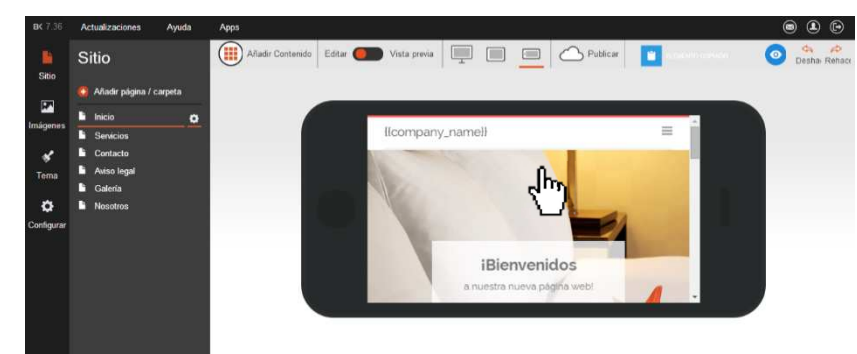

desde un ordenador, una Tablet o un Smartphone. En la vista Smartphone y Tablet puedes cambiar la orientación del dispositivo pulsando de nuevo sobre el icono del móvil Smartphone o Tablet. También permite editar el contenido desde cualquiera de las vistas.

- **d. Publicar**: Publica la página web en el dominio asociado a la aplicación.
- Pegar contenido: Este icono azul solo aparecerá cuando hayamos pulsado en copiar un contenido (icono en la esquina superior izquierda de los contenidos añadidos a la web). Para pegarlo, basta con arrastrar dicho icono azul a la web como cualquier otro contenido
- f. Revelar: Los contenidos del encabezado y pie de página pueden ocultarse seleccionando "Ocultar widget de plantilla" en el menú contextual lateral. Cuando haya contenidos ocultos, aparecerá este botón azul que permite previsualizar estos contenidos ocultos.

| <b>BK</b> 7.36 | Actualizaciones Ayuda     | Apps                                                                                                    |                                          | • • •                  |
|----------------|---------------------------|----------------------------------------------------------------------------------------------------|------------------------------------------|------------------------|
|                | Sitio                     | Añadir Contenido Editar O Vista previa                                                                                                    | al al anticipation and the second second | o 🌣 🄌<br>Deshai Rehaci |
| 5110           | 😧 Añadir página / carpeta |                                                                                                    | Inicio Servicios                         | Contacto               |
| Imågenes       | Linicio 🔅                 |                                                                                                    | -                                        |                        |
|                |                           |                                                                                                    |                                          |                        |
| <b>BK</b> 7.36 | Actualizaciones Ayuda     | Apps                                                                                                    |                                          | s (L) (D)              |
|                | Sitio                     | Añadir Citar OVista previa                                                                                                    | A Market Connector                       | Deshar Rehaci          |
| Sitio          | 🧕 Añadir página / carpeta | Contraction In the second second seco | Inicio Servicios                         | പ്പ)                   |
| Imánenes       | linicio 🔅                 |                                                                                                    |                                          |                        |
|                | E Servicios               |                                                                                                    |                                          |                        |

g. Deshacer / Rehacer: Permite deshacer la última acción o rehacerla

## 3. Sitio

Esta funcionalidad permite añadir y editar el contenido de tu página web. Al pulsar en Sitio, en la barra lateral contextual aparecen las páginas o secciones creadas en la página web (p.e. Inicio, Quiénes Somos, Cómo encontrarnos, etc.). Estas secciones pueden agruparse en carpetas, que se muestran como pestañas desplegables en el menú de navegación de la página web.

### Añadir una nueva página o una carpeta

Para añadir una página o una carpeta, hay que pulsar en "Añadir página / carpeta", elegir si es una página o una carpeta, introducir el título de la misma y elegir una estructura predefinida dependiendo del tipo de página que se quiera crear (es totalmente editable a posteriori). Seleccionando el Tipo de página

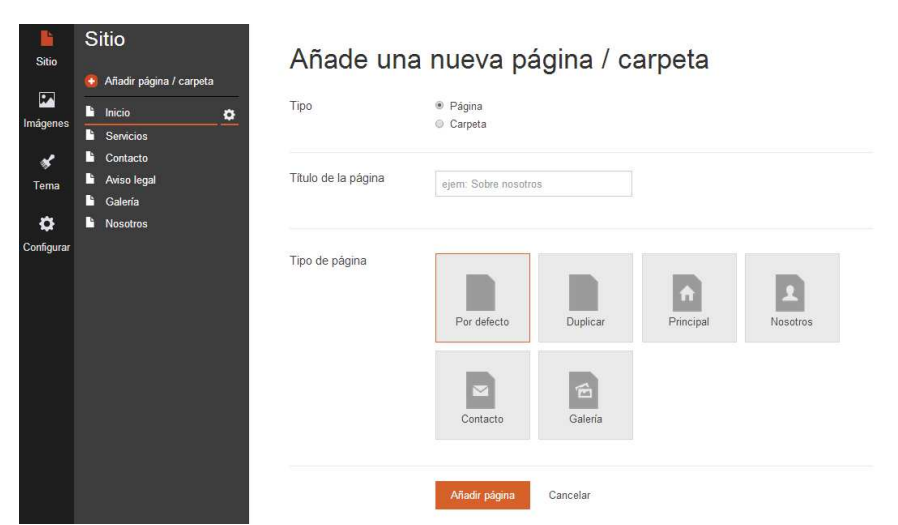

"Duplicar", creas un página nueva idéntica a la que estuviera seleccionada.

### Editar páginas

|                                                    | Para editar las carac                                                                 | terísticas generales de una página, hay que pulsar en la rueda |  |  |
|----------------------------------------------------|---------------------------------------------------------------------------------------|----------------------------------------------------------------|--|--|
| Guardar Cancelar                                   | dentada a la derecha del título de la página en la barra lateral contextual de Sitio. |                                                                |  |  |
| Título en el menú                                  | mostraran una serie de campos y onciones relativas a la nágina para editar:           |                                                                |  |  |
| Servicios                                          |                                                                                       |                                                                |  |  |
| URL de la página                                   | - Títul                                                                               | o en el menú,                                                  |  |  |
| servicios                                          | - URL                                                                                 | de la página                                                   |  |  |
| Título en el navegador                             | - Títul                                                                               | o en el navegador                                              |  |  |
|                                                    | - Pala                                                                                | bras clave                                                     |  |  |
| Palabras clave                                     | - Desc                                                                                | cripción (información visible para buscadores)                 |  |  |
|                                                    | - Opci                                                                                | ón Ocultar del menú: que permite no mostrar la página en el    |  |  |
| Descripción                                        | menú de navegaciór                                                                    | ۱,                                                             |  |  |
|                                                    | - Opci                                                                                | ón Usar como página principal,                                 |  |  |
| 1                                                  | - Inclu                                                                               | iirla en otra carpeta,                                         |  |  |
| Ocultar del menú                                   | - Mar                                                                                 | carla como activa o inactiva (pública o no),                   |  |  |
| <ul> <li>Usar como página<br/>principal</li> </ul> | - Inclu                                                                               | ir Scripts en la página                                        |  |  |
| Carpeta                                            | - o Bo                                                                                | rrar definitivamente la página.                                |  |  |
| Nivel superio                                      |                                                                                       |                                                                |  |  |
| Estado de la página                                |                                                                                       |                                                                |  |  |
| Activa 🔻                                           |                                                                                       |                                                                |  |  |
| Scripts Scripts<br>de la del<br>página BODY        |                                                                                       |                                                                |  |  |
| 🛱 Borrar esta página                               |                                                                                       |                                                                |  |  |

## 4. Imágenes

Al acceder a la funcionalidad de "Imágenes", se muestra el botón de Añadir imágenes y, de haberlas, las imágenes que se hayan subido a la aplicación.

Desde ahí, se puede añadir nuevas imágenes, editarlas e incluirlas en la página web arrastrándolas a la ubicación deseada.

Para cargar nuevas imágenes, hay que pulsar en el botón Añadir imágenes... que se encuentra en la parte superior de la barra lateral de la sección Imágenes. Se abrirá una nueva ventana para importar las imágenes desde el ordenador del usuario, o desde la base de datos de imágenes de Tu Web. Se podrán importar tantas imágenes como créditos se hayan adquirido.

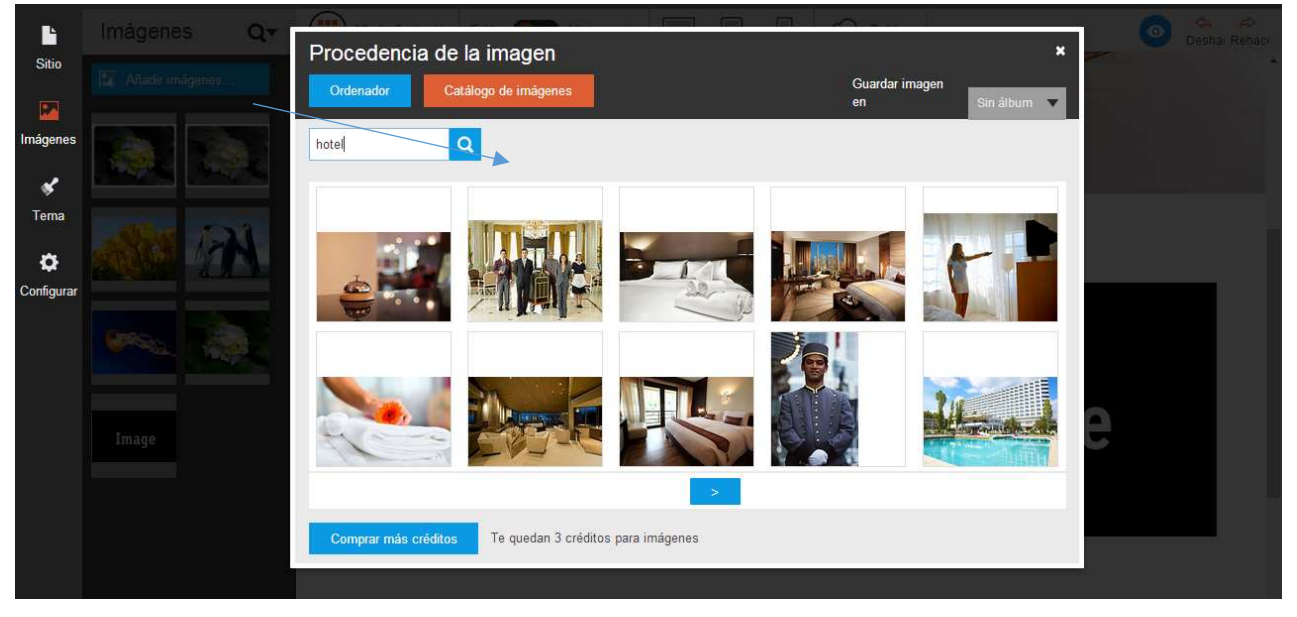

Para usar el editor online de imágenes, bastante con pulsar en el icono 🌌 que aparece en la parte

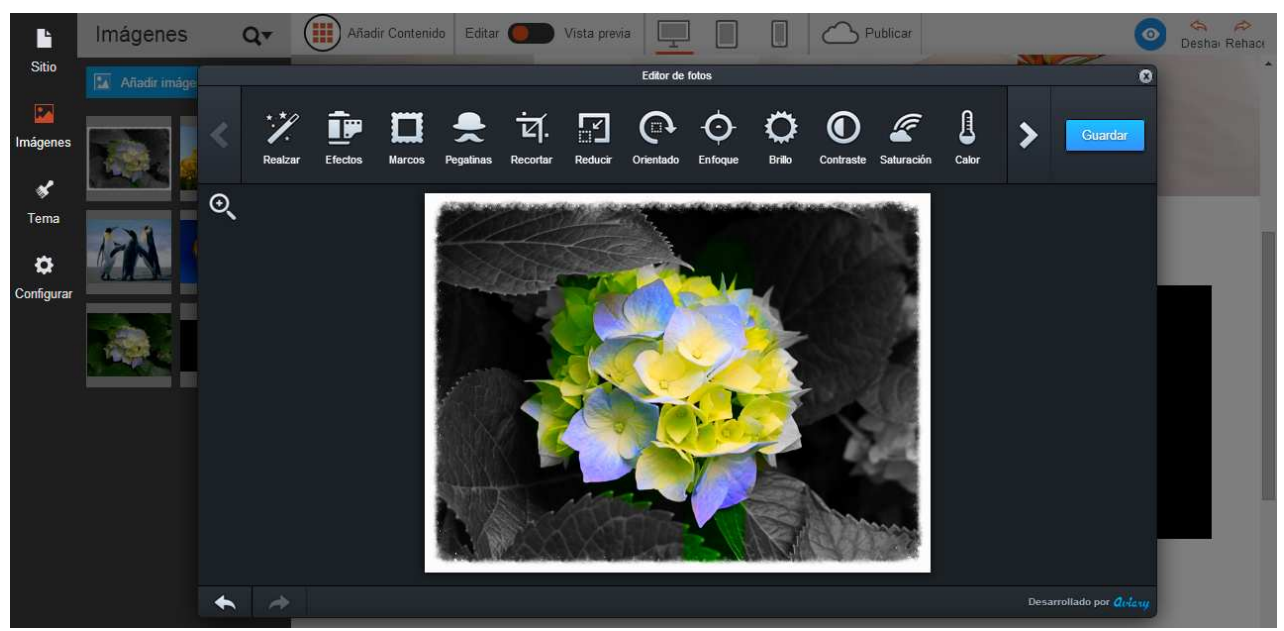

superior de la imagen al seleccionarla, tanto en la barra lateral como en el área central de contenido.

Las imágenes editadas se guardan como una imagen nueva, de forma que la original se mantiene.

Para incluir una imagen en la página web basta con arrastrarla desde la barra lateral a la ubicación deseada.

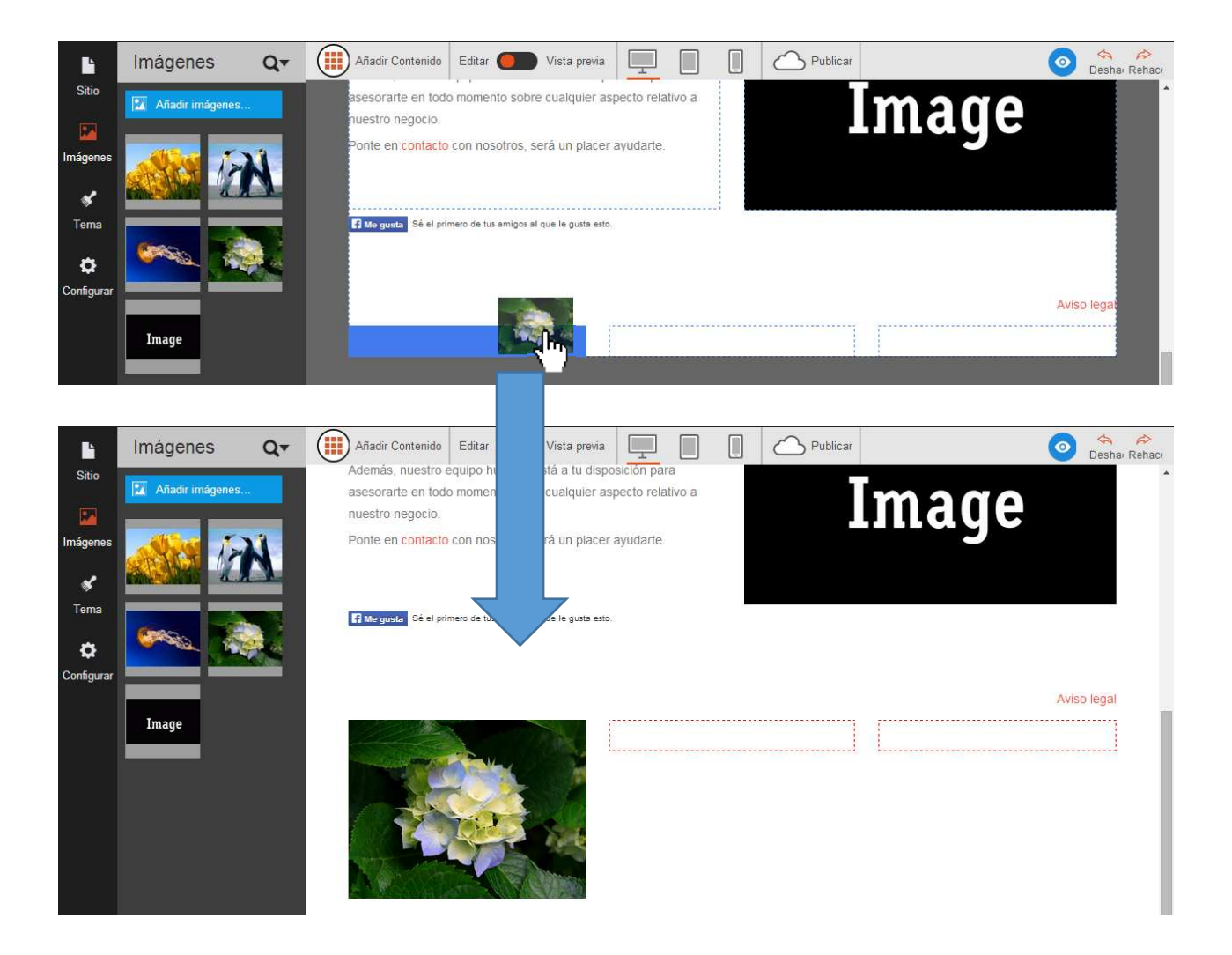

## 5. Tema

Desde la funcionalidad de Tema, se pueden cambiar los Diseños de página (plantillas), los colores, el fondo y las fuentes (tipografía) de la página web.

### Plantillas

Pulsando en "Ver las plantillas", se muestran todas las plantillas disponibles.

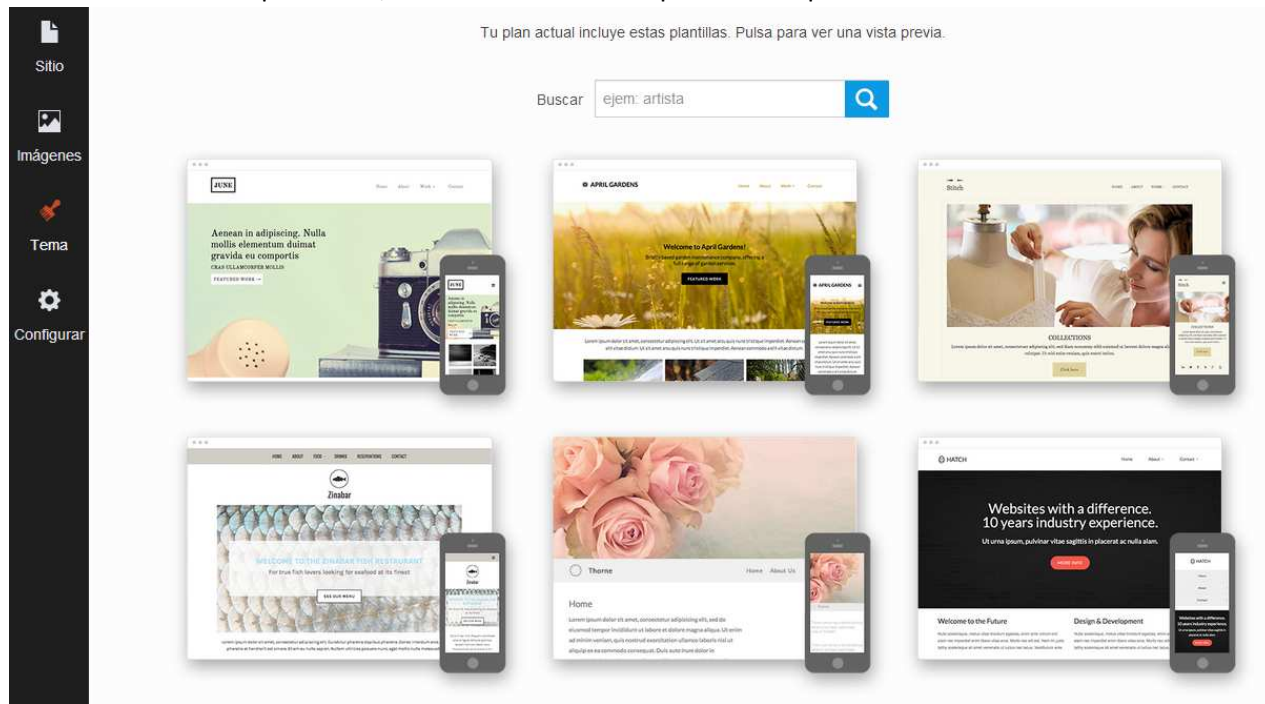

Para previsualizar el contenido de la web con una plantilla determinada, basta pulsar sobre ella. Puede seleccionarse vista en PC, Tablet y Smartphone. Si se desea probar otra plantilla, basta con pulsar en "Todas las plantillas", arriba a la izquierda. Pulsando en "Usar la plantilla", se cambia la plantilla de la web a la seleccionada, manteniendo el contenido generado hasta el momento.

### Colores

Desde esta sección se puede cambiar entre distintas paletas de colores predefinidos para la web. Una vez seleccionada una paleta de colores, puede cambiarse un color en concreto de la misma pulsando en la rueda a la derecha de "Cambiar muestra". Cada uno de los 7 colores corresponde de la paleta corresponde a un elemento de la web. Esta correspondencia depende de la plantilla escogida.

### Fondo

Desde esta sección se puede cambiar el color del fondo de la página.

### **Fuentes**

Desde esta sección se puede cambiar la tipografía de cada uno de los tipos de texto: párrafo, títulos, navegación, botones.

# 6. Añadir Contenido

*Imagen:* Inserta un cuadro de imagen que se puede rellenar con una imagen subida o comprada. *P Normal:* Inserta un cuadro de texto que se puede editar con el contenido deseado. *Cabecera 1:* Inserta un cuadro de texto con estilo de cabecera (un Título).

*Mapa:* Inserta un mapa de Google Maps, centrado en un Código Postal (formato E-28001) o en una dirección que proporciones.

*Formulario:* Inserta un formulario de contacto, que envía un correo a la dirección que definas en Configurar->Perfil, con los datos facilitados por el visitante de la web.

*Botón Llámame:* Inserta un botón especial para que desde la versión móvil se pueda llamar automáticamente al número facilitado pulsando dicho botón.

Personal: Inserta una tarjeta de LinkedIn personal (requiere cuenta en LinkedIn).

*Empresa:* Inserta una tarjeta de LinkedIn de la empresa (requiere cuenta en LinkedIn).

*Suscripción a noticias:* Similar a *Formulario*, pero no se incluye texto. Te permite recibir mediante email las direcciones de correo proporcionadas por los visitantes que quieran subscribirse a tu newsletter.

*Twitter:* Inserta los últimos comentarios de la cuenta de Twitter indicada. *Tweet:* Inserta un botón para añadir directamente una entrada a Twitter. *Facebook:* Inserta un botón de Me Gusta.

*Botón:* Inserta un botón que puede enlazar a una página interna, externa o a un email *Separador:* Inserta una línea horizontal en la web (para separar secciones). *Espacio:* Inserta un espacio en blanco en la web (para separar secciones).

*Columnas:* Divide una zona de la página web en la cantidad de columnas indicadas (2, 3 o 4). Una vez escogido el número de columnas, éste no puede cambiarse. Puede cambiarse el tamaño de cada una de las columnas desde la barra lateral contextual. Las columnas se mostrarán como filas si la pantalla del dispositivo (Smartphone) no es suficientemente ancha.

*Insertar:* Inserta código en HTML. Este contenido se analiza con un software de seguridad, y está compartimentado, por lo que no afecta al resto del contenido.

YouTube: Inserta un video de YouTube.

*Carrusel:* Muestra las imágenes del usuario en un carrusel. Puede definirse el efecto de transición entre imágenes, el tiempo de exposición de cada una, los botones, etc.

Galería de imágenes: Muestra las imágenes del usuario en una galería.

Dropbox: Inserta un enlace a Dropbox para poder bajar un archivo (requiere una cuenta de Dropbox).

# 7. Configurar

Desde esta sección se configura la información de la página web.

| Sitio      | Configurar                 | Estado del sitio      |                                                                                                  |
|------------|----------------------------|-----------------------|--------------------------------------------------------------------------------------------------|
| Imágenes   | Estado del sitio<br>Perfil | Visibilidad del sitio | En línea   Configura el estado de tu sitio como fuera de línea para esconder tu sitio publicado. |
| ×          | Enlace de dominio          | Dominio preferido     | acenspredefinedweb.bksites.net                                                                   |
| Tema       | Favicon                    |                       | Esta es la dirección de tu sitio. Si has enlazado un nombre de dominio a este sitio, por favor   |
| \$         | Analytics                  |                       |                                                                                                  |
| Configurar | SEO                        |                       | Actualizar el sitio                                                                              |
|            | Redirecciones              |                       |                                                                                                  |
|            | Restablecer                |                       |                                                                                                  |
|            | Álbumes de imágenes        |                       |                                                                                                  |

### Estado del sitio

Puedes gestionar la visibilidad del sitio web, de forma que no esté visible en Internet cuando lo desees. También puede seleccionarse el dominio principal sobre el que se publica la web. El resto de dominios enlazados redirigirán a éste.

### Perfil

Desde aquí se puede incluir la información principal para mostrar en la web, como el Logo, el título de la web, descripción de la empresa, y otros datos de contacto que aparecen por defecto en la página de contacto. Todos estos datos son modificables después editando el Sitio.

### Enlace de dominio

Se muestran los dominios desde los que se puede acceder al sitio web creado con Tu Web. Pueden añadirse dominios adicionales que se posean (y sobre los que se tenga gestión de la zona DNS) pulsando en "Enlaza un dominio" y siguiendo las instrucciones. Para eliminar un enlace de dominio, basta pulsar en "Opciones" y en "Eliminar enlace".

### Favicon

Un Favicon es una pequeña imagen que aparece junto a la dirección web en la barra de dirección de algunos navegadores. Para personalizar esta imagen, basta arrastrarla hasta el espacio indicado o pulsar en "elige una imagen" y seleccionarla. Esta imagen tiene que tener formato .ico

#### Analytics

Si se tiene una cuenta de Google Analytics, puede introducirse el ID de rastreo en esta área.

#### SEO

En esta área se puede introducir información relevante para los buscadores. Esta información es la que los buscadores mostrarán cuando aparezca la web creada tras una búsqueda.

#### Redirecciones

Pulsando en "Nuevo", pueden crearse redirecciones internas. P.e., si la web creada es www.tuweb.com, y se ha creado una sección que es www.tuweb.com/nosotros, puede crearse una redirección de forma

que www.tuweb.com/quienes-somos redireccione también a www.tuweb.com/nosotros. El tipo de redirección (301 y 302) es el mensaje que el servidor envía al navegador para redirigir.

### Restablecer

Pulsando en el botón rojo Restablecer, se borran todos los contenidos creados en la página web. Atención: Esta acción no podrá deshacerse y perderás todos sus contenidos.

### Álbumes de imágenes

Las imágenes subidas pueden agruparse en álbumes. Desde aquí puedes gestionarse las imágenes, los álbumes y sus características.

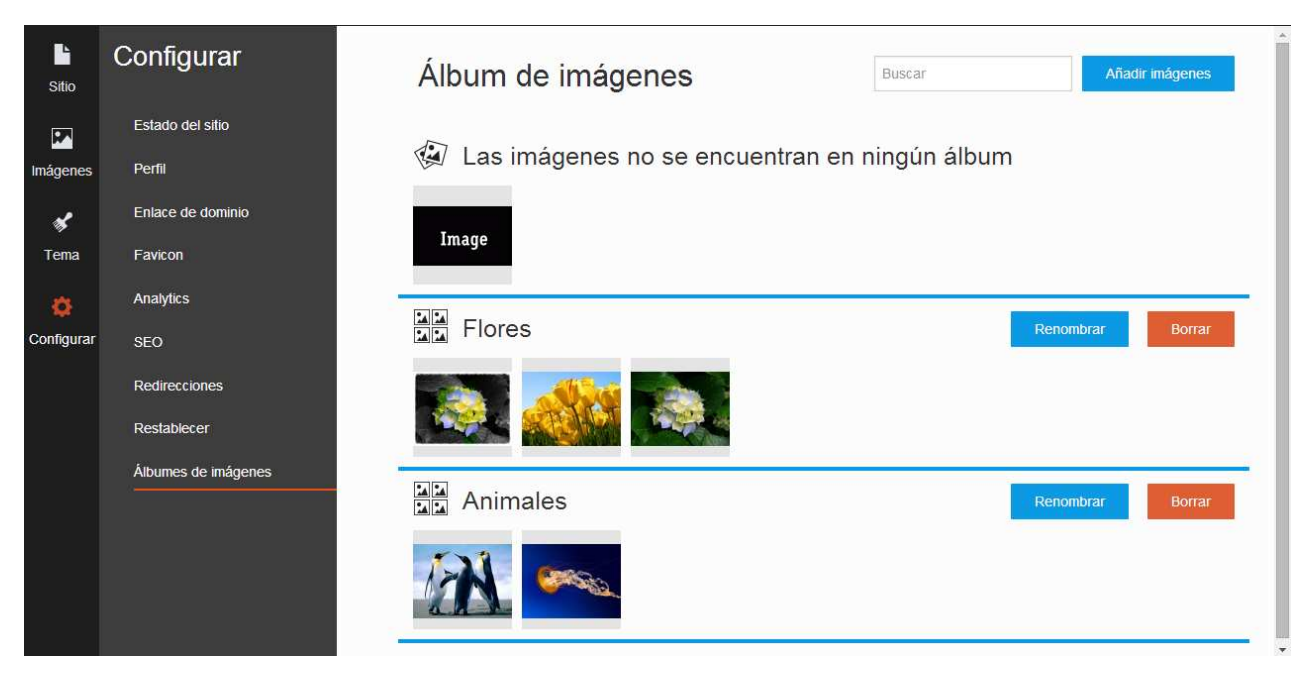